# LIN Data Verification by Establishment/Employer at USSP

User Manual v1.0

https://shramsuvidha.gov.in

**Abstract:** This document is a technical communication document intended to give assistance to user for using USSP LIN/data verification system. This user document includes explanation of system and navigational features specific to accomplish establishment/employer data verification activity at USSP.

Keywords: Online help, user manual, USSP, LIN, data, verification, modification

M/o Labour & Employment Division (NIC) Shram Shakti Bhawan Rafi Marg, New Delhi – 110001, India 2016

No part of this publication may be reproduced in any form, in an electronic retrieval system or otherwise, without the prior written permission of NIC/MoLE.

# **Table of Contents**

| Gl | lossary1 |       |            |                                                           |  |  |  |  |
|----|----------|-------|------------|-----------------------------------------------------------|--|--|--|--|
| 1. | h        | ntro  | duct       | ion2                                                      |  |  |  |  |
|    | 1.1      | •     | Scop       | pe of the Document2                                       |  |  |  |  |
|    | 1.2      |       | Role       | es and Activities for Data Verification2                  |  |  |  |  |
|    | 1.3      | •     | Proc       | cess Flow for Data Verification                           |  |  |  |  |
|    | 1.4      |       | Prer       | equisites for Data Verification                           |  |  |  |  |
| 2. | e        | Setti | ing S      | tarted4                                                   |  |  |  |  |
|    | 2.1      | •     | How        | <i>i</i> to login?4                                       |  |  |  |  |
|    | 2.2      |       | How        | <i>i</i> to log out?4                                     |  |  |  |  |
|    | 2.3      |       | Navi       | igation on USSP4                                          |  |  |  |  |
|    | 2.4      |       | USSI       | P Features5                                               |  |  |  |  |
|    | 2.5      | •     | Gen        | eral Feature Layouts5                                     |  |  |  |  |
|    | 2        | 2.5.1 |            | Form Layout5                                              |  |  |  |  |
|    | 2        | 2.5.2 |            | Report Layout5                                            |  |  |  |  |
|    | 2        | 2.5.3 | 5.         | Error Page Layout5                                        |  |  |  |  |
| 3. | ٧        | /erif | icati      | on/Modification Activity by Establishment Representative6 |  |  |  |  |
|    | 3.1      | •     | Link       | ing Establishment6                                        |  |  |  |  |
|    | 3        | 8.1.1 |            | Link Establishment                                        |  |  |  |  |
|    | 3        | 8.1.2 |            | View Linked Establishments6                               |  |  |  |  |
|    | 3.2      | •     | Veri       | fy/ Modify Data7                                          |  |  |  |  |
|    | 3        | 8.2.1 |            | Verify Establishment Data7                                |  |  |  |  |
|    | 3        | 3.2.2 |            | Verify/Modify Establishment Basic Information8            |  |  |  |  |
|    | 3        | 3.2.3 | 5.         | Verify/Modify Establishment Identifiers8                  |  |  |  |  |
|    | 3        | 3.2.4 | ŀ.         | Verify/Modify Establishment Profile Information9          |  |  |  |  |
|    | 3        | 8.2.5 | 5.         | Verify/Modify Establishment eContacts9                    |  |  |  |  |
|    | 3        | 8.2.6 | ò.         | Verify/Modify Establishment Related Offices Data          |  |  |  |  |
|    | 3        | 3.2.7 | <b>'</b> . | Verify/Modify Establishment Principal/Contractor Data     |  |  |  |  |
|    | 3        | 8.2.8 | 3.         | View/Submit Verified Form                                 |  |  |  |  |
|    | 3        | 8.2.9 | ).         | Track Verification Process                                |  |  |  |  |

#### USSP- LIN Data Verification by Establishment/Employer -User Manual

| Annex | Annexure      |      |  |  |  |
|-------|---------------|------|--|--|--|
| Α.    | Validations   | . 14 |  |  |  |
| В.    | Send feedback | . 14 |  |  |  |
| C.    | Contact us    | . 15 |  |  |  |

# Glossary

| Terms                        | Definitions                                                                                                    |  |  |
|------------------------------|----------------------------------------------------------------------------------------------------|--|--|
| CLC (C)                      | Chief Labour Commissioner (Central)                                                                                            |  |  |
| DGMS                         | Directorate General of Mines Safety                                                                                            |  |  |
| Employer/Establishment       | A person or an organization that employees people over a place and pays them in exchange of their work                         |  |  |
| Enforcement Agency (EA)      | An agency identified for enforcement of labour laws.                                                                           |  |  |
| Enforcement Agency User      | Any registered user who is an employee of the Enforcement Agency has been authorised to perform various actions on the portal. |  |  |
| EPFO                         | Employees Provident Fund Organisation                                                                                          |  |  |
| ESIC                         | Employees State Insurance Corporation                                                                                          |  |  |
| Establishment Representative | Any registered user who has been authorised by Employer/Establishment to use the portal for various activities on its behalf.  |  |  |
| LIN                          | Labour Identification Number                                                                                                   |  |  |
| NIC                          | National Informatics Centre                                                                                                    |  |  |
| Regional Head                | The EA user authorised to verify the Registration Form filled by Authorised User.                                              |  |  |
| USSP                         | Unified Shram Suvidha Portal                                                                                                   |  |  |

# 1. Introduction

The Unified Shram Suvidha Portal is developed to facilitate reporting of Inspections, and submission of Returns. The Unified Shram Suvidha Portal has been envisaged as a single point of contact between employer, employee and enforcement agencies bringing in transparency in their day-to-day interactions. For integration of data among various enforcement agencies, each inspectable unit under any Labour Law has been assigned one Labour Identification Number (LIN).

The establishment data has been taken from different agencies so the need is felt to keep the data updated by its verification by establishment itself. The portal facilitates Employer/Establishment to verify/modify data. Post modification the data is submitted to Regional Head of source enforcement agency for confirmation. The Regional Head can view the data modifications, provide remarks and approve/reject the changes.

### **1.1. Scope of the Document**

This manual serves as a step by step guide to use the Shram Suvidha Portal Establishment/Employer data verification facility in an easy way with the help of diagrams and screenshots wherever applicable. For other facilities of Shram Suvidha Portal you may refer their respective manuals.

| User Role                       | Common Name        | Activity                                                                                                    |
|---------------------------------|--------------------|----------------------------------------------------------------------------------------------------|
| Establishment<br>Representative | Establishment      | <ul> <li>Link establishment</li> <li>Verify/Modify establishment data: <ol> <li>Basic information</li> <li>Identifiers</li> <li>Profile information</li> <li>eContacts</li> <li>Related offices</li> <li>Principal employer/ contractor</li> </ol> </li> <li>View/Submit data for verification</li> <li>Track verification process</li> </ul> |
| Regional Head                   | Enforcement Agency | <ul> <li>Verify data to link LIN</li> <li>View revised data</li> <li>Reject or verify data with reasons</li> </ul>                                                                                                    |

# **1.2.** Roles and Activities for Data Verification

### **1.3. Process Flow for Data Verification**

Below figure demonstrates the verification of Establishment/ Employer information process at Unified Shram Suvidha Portal. Process involves two users, Establishment Representative and Regional Head.

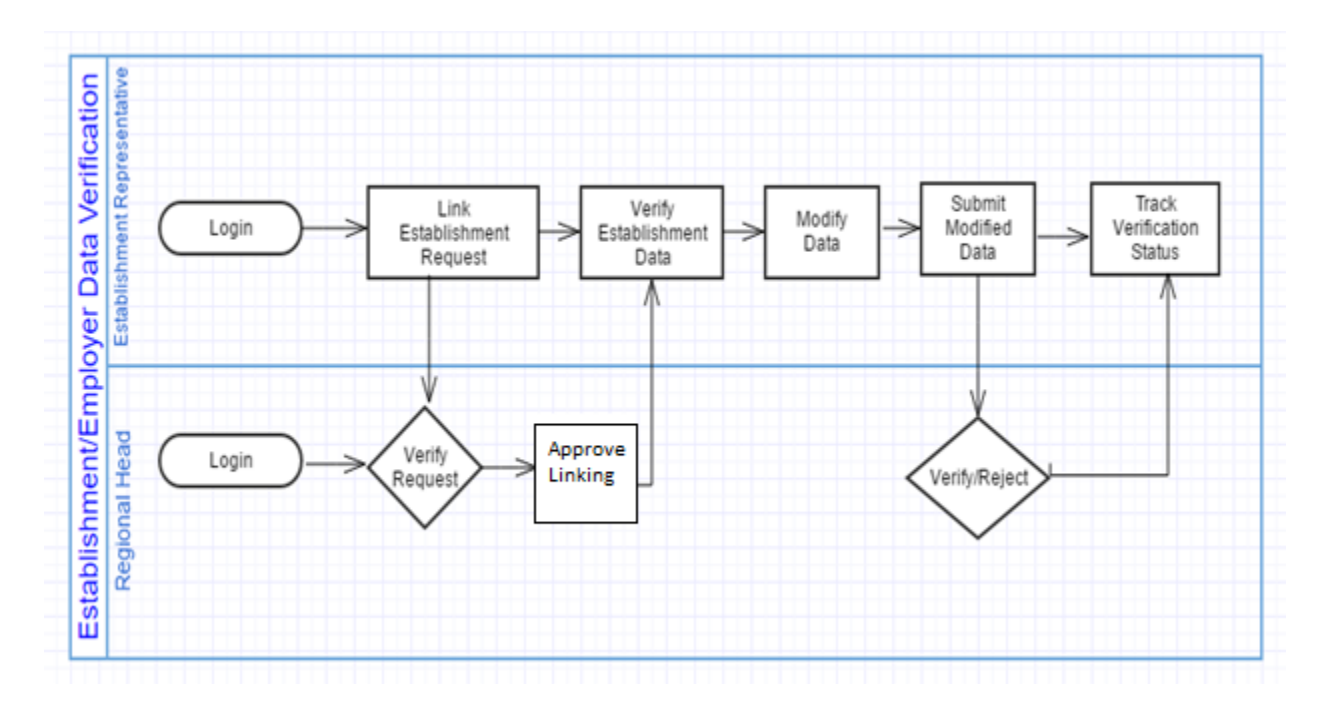

## **1.4.** Prerequisites for Data Verification

There are certain required prior conditions need to be fulfilled by the establishment representative before performing establishment/employer information verification activities:

- Employer/ Establishment Representative need to be registered at USSP, if not registered then signup at <u>portal</u>.
- The establishment representative must represent the LIN verified establishments at USSP. The user may search LIN through 'know your LIN' option provided at Portal main page.
  - If establishments LIN already exists user need to link the LIN with establishment by choosing 'Link Establishment' option at left side menu after login.
  - If no LIN exists, user must create owned/represented establishments and request LIN from them through 'Establishment' option at left side menu after login.

# 2. Getting Started

## 2.1. How to login?

To get started using the Shram Suvidha Portal right away, just type the following address into your web browser or click on the link below.

#### https://shramsuvidha.gov.in

Below screen will be displayed, here enter login details (user id, password and verification code). Click on the submit button to view the landing page.

| भारत सरकार<br>GOVERHMENT OF INDIA MINISTRY OF LABOUR & EMPLOYMENT     |                                                                                                    | 🔉 🕓 Select Language 🔻                                                                                                    |
|-----------------------------------------------------------------------|----------------------------------------------------------------------------------------------------|----------------------------------------------------------------------------------------------------|
| <b>श्रम एवं रोजगार मंत्रालय</b><br>MINISTRY OF<br>LABOUR & EMPLOYMENT | Shram Suvidha<br>(Registration of Units for LIN, Reporting Inspect                                                                                                    | tion & Return                                                                                                    |
| OBJECTIVE ABOUT WEB PORTAL APPLIC                                     | ABLE LABOUR LAWS KNOW YOUR LIN NEWS CONTACT US ACT AND RULES                                                                                                    |                                                                                                    |
|                                                                       | वधावामामारा स्वयः प्रथम विद्याप दित्ता (देववा) स्वतः 1023,5000 के Esdelishi<br>तः दीन्तवयाल उपाध्याय<br>कार्यक्रम<br>राजी के सीवनी का सन्देशन)<br>स्वयार्थ किल्मा: १६ कालपुरा, २०१४<br>प्रथमित्र किल्मा: १६ कालपुरा, २०१४<br>प्रथमित्र किल्मा: १६ कालपुरा, २०१४ | User Id User Id<br>Password Password<br>Verification Verify 229 5 0 0<br>Submit Reset<br>Create A Shram Suvidha Account<br>Forget Password/Forget User Id |

#### 2.2. How to log out?

Once you have successfully logged in, you will see landing page of your account. To exit from your account click log out option at far right of your screen.

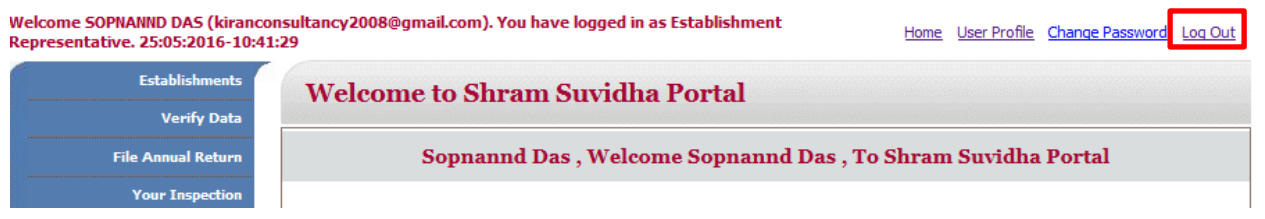

## 2.3. Navigation on USSP

Now that you are at your account landing page, you are able to choose various features of USSP and perform various activities. At far left side of your account is main menu having a list of options to choose from.

| Establishments<br>Verify Data                             | Welcome to Shram Suvidha Portal                                                                                                    |
|-----------------------------------------------------------|----------------------------------------------------------------------------------------------------|
| File Annual Return                                        | Sophanna Das, welcome Sophanna Das, 10 Shram Suvidna Portai                                                                                                    |
| Your Inspection                                           |                                                                                                    |
| Monthly EPFO/ ESIC Return<br>(BETA Version)<br>Download ⊧ | You can add establishment to link with your profile. you can link as many as establishment<br>as you represent the linking of establishment will be verified by the respective labour<br>enforcement agency (e.g CLC, EPFO, ESIC, and DGMS). |

#### 2.4. USSP Features

- Multi-language support
- Email/SMS Integration
- Alerts/Reminders through SMS/Email
- Digitally Signed documents
- Information Traceability
- On-line help
- On-line Feedback
- Multiple roles support

#### 2.5. General Feature Layouts

The System has a user-friendly GUI to provide ease of use and effectiveness to you.

#### 2.5.1. Form Layout

The form allows the user to enter the specific details. Validation is performed on each field before save operation. The common features included in each form are:

- Every form has a header which clearly specifies the Form Title, Form ID, if it is a new form or a one for editing the available content.
- All the forms will have an option to "Submit".
- Similarly every form has a "**Back**" option to go back to the pervious page.
- The controls provided in each form allow you to "**Reset**" the form contents.
- The form allows only tabbed navigation using keyboard.

#### 2.5.2. Report Layout

The common features included in each report are:

- Every report will have a header which will clearly specify the Name of the Office, Report Title, and Date.
- All the forms will have an option to "Close/return" to main screen. In addition each report will have an option to "Print" report.
- The controls provided in each report will allow a user to "**Navigate**" the report pages.
- The report footer will display details like report version and report acronym.

#### 2.5.3. Error Page Layout

The interface allows you to view error related details while login session is available or not.

- Error Code
- Error Message
- Possible Solution

# 3. Verification/Modification Activity by Establishment Representative

Here you will learn how to perform activities of data verification Process as an employer/establishment representative. This section descripts the steps you need to follow to link establishment LIN and then verify/modify data.

# 3.1. Linking Establishment

If you want to be a representative of any establishment currently represented by other employer, you need to link establishment LIN. After linking establishment you can verify/modify establishment data. The steps to start out this activity are as under -

#### 3.1.1. Link Establishment

Once you logs into the Unified Portal, left hand side menu displays the Link Establishment option.

- 1. Click Link Establishment, you will see 'Link Establishment Form'.
- Provide the details- LIN, previous representative mobile number and email id. Click on submit. Portal sends an OTP on previous employee mobile number and a link on email id for confirmation.
- 3. If there is no confirmation received from previous representative within stipulated time, you have to provide the LIN and click Generate Authorisation Letter button. Take the print of letter and send it to specified regional head.

| Establishments                            | Establishment Link                                                                                                    |  |  |  |  |
|-------------------------------------------|----------------------------------------------------------------------------------------------------|--|--|--|--|
| Verify Data                               |                                                                                                    |  |  |  |  |
| File Annual Return                        | Link Establishment Form                                                                                                    |  |  |  |  |
| Your Inspection                           | LIN Number *                                                                                                    |  |  |  |  |
| Link Establishment                        | Registered Mobile Number*                                                                                                    |  |  |  |  |
| nthly EPFO/ ESIC Return<br>(BETA Version) | Registered Email Id *                                                                                                    |  |  |  |  |
| Download N                                |                                                                                                    |  |  |  |  |
|                                           | 2<br>Don't have Mobile/Email of previous representative ? Kindly fill below form details and meet Regional Head with<br>Authorisation Letter on Establishment Letter Head.                                                                                                    |  |  |  |  |
|                                           | 2         Don't have Mobile/Email of previous representative ? Kindly fill below form details and meet Regional Head with Authorisation Letter on Establishment Letter Head.         LIN Number *                                                                                       |  |  |  |  |
|                                           | Don't have Mobile/Email of previous representative ? Kindly fill below form details and meet Regional Head with     Authorisation Letter on Establishment Letter Head.      LIN Number *     Mobile Number     9702683858                                                               |  |  |  |  |
|                                           | 2         Don't have Mobile/Email of previous representative ? Kindly fill below form details and meet Regional Head with Authorisation Letter on Establishment Letter Head.         LIN Number *         Mobile Number       9702683858         Email Id       kiranconsultancy2008@gr |  |  |  |  |

#### 3.1.2. View Linked Establishments

Once the LIN is linked with establishment data, you will see increase in the number of establishments represented by you and name of your establishment in establishments list and verify data list.

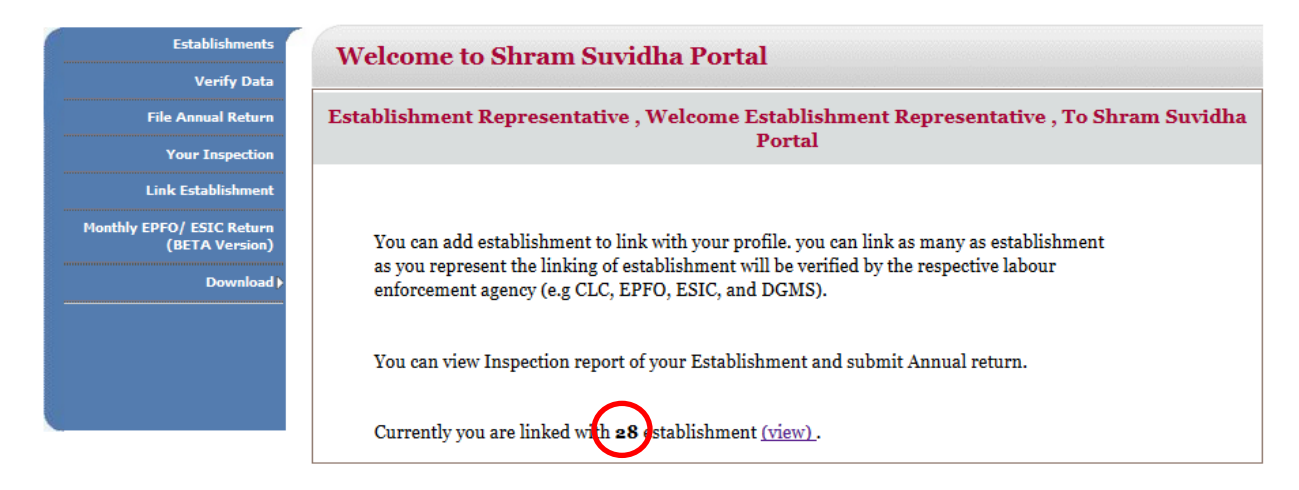

## 3.2. Verify/ Modify Data

It allows you to verify data for the establishments represented by you and then modify the data if required. Modifications are verified by the regional head and then updated in the USSP.

#### 3.2.1. Verify Establishment Data

As Establishment Representative you can update the establishment related details by selecting 'Verify Data' option from main menu of Unified Portal. USSP establishment data is organized in 6 forms for verification and modification.

- 1. Click **Verify Data**, now you will see Verify Data dashboard. The Verify Data Dashboard lists the establishments represented by you with corresponding details and modify option under Action/Status column.
- 2. Click **Modify** option to edit the establishment data and submit it for verification.

| Establishments                    | -    | ist of Est                                                           | ablishment f                                                                                                   | or Verification                                                           | ,               |                                               |                                    |                      |   |
|-----------------------------------|------|----------------------------------------------------------------------|----------------------------------------------------------------------------------------------------|---------------------------------------------------------------------------|-----------------|-----------------------------------------------|------------------------------------|----------------------|---|
| Verify Data                       | S.No | 5 Establishment                                                      | Address                                                                                                    | Identifier                                                                | Sector/Industry | , Related<br>Entities                         | Action/Status                      | ldentifier<br>Status | ^ |
| Your Inspection                   | 1    | <u>Indira Helth -</u><br>Life Style<br>Pvt.Itd.                      | The Apllo Clinic,<br>Mumbai Naka,<br>Nasik, Maharashtra -<br>422011                                            | LIN 1-8303-0344-6<br>EPFO<br>KDNSK0054403000                              | Section - S     | 0 Contractor /<br>Sub-Contractor<br>0 Offices | <u>Modified /</u><br><u>Submit</u> |                      |   |
| veturn (BETA Version)<br>Download | 2    | <u>Jagnarayan B.</u><br><u>Saroi</u>                                 | Vaidhe Apt.2nd<br>Flr,r.no.204 Nr Natau<br>Hindi High School,<br>Kolsewadi,, Thane,<br>Maharashtra -<br>421301 | LIN 1-5006-7132-4<br>EPFO<br>THTHA0202062000<br>ESIC<br>34000038690001001 | Section - S     | 0 Contractor /<br>Sub-Contractor<br>0 Offices | <u>Modify</u>                      |                      |   |
|                                   | 3    | <u>Lav Software</u><br><u>Pvt Ltd</u>                                | Bengluru Tilak<br>Nagar, Jayanagar,<br>Bengluru, Karnataka<br>- 560041                                         | LIN 1-8793-0888-0<br>ESIC<br>34000072520000999                            | Section - J     | 0 Contractor /<br>Sub-Contractor<br>0 Offices | Modify                             | >                    |   |
|                                   | 4    | <u>M.s Real</u><br><u>Security</u><br><u>Services(i)</u><br>Pvt.ltd. | Vandana Cottage<br>Near Masjid Post<br>Office J.k.gram.<br>Canallo Ngr.,<br>Thane, Maharashtra                 | LIN 1-1496-1932-8<br>EPFO<br>THTHA0203636000<br>ESIC<br>34000167260001001 | Section - S     | 2                                             | <u>Modify</u>                      |                      |   |

3.

#### 3.2.

#### 3.2.2. Verify/Modify Establishment Basic Information

Once you click on modify option under Action/Status field, you can verify/modify establishment data divided in 6 forms under different categories.

Basic information is establishment data provided by an enforcement agency to generate the establishment LIN. You can update **Basic Information Form** by filling fields under New Data column and click on next option to update other related details:-

| File Annual Return                        | Addya Automotive Components Pvt Ltd (1-5484-5558-4)<br>Cnt Bi 2401 At Khupari , Tal Wada , Thane , Maharashtra - 421211 |                                                                                                    |                                        |  |  |  |
|-------------------------------------------|----------------------------------------------------------------------------------------------------|----------------------------------------------------------------------------------------------------|----------------------------------------|--|--|--|
| Your Inspection                           | Establishment                                                                                                    | Existing Data New Data                                                                                                    |                                        |  |  |  |
| Link Establishment                        | Establishment Name *                                                                                                    | Addya Automotive Components Pvt Ltd                                                                                       | Addyz ve Components Pvt Lt             |  |  |  |
| Monthly EPFO/ ESIC<br>turn (BETA Version) | Establishment Name as per<br>PAN                                                                                        |                                                                                                    |                                        |  |  |  |
| Download)                                 | Premise No./Name,<br>Sub-Locality/Colony *                                                                              | Cnt Bi 2401 At Khupari                                                                                                    | Cnt Bi 2401 At Khupari                 |  |  |  |
|                                           | Locality/Area/Suburb                                                                                                    | Tal Wada                                                                                                    | Tal Wada                               |  |  |  |
|                                           | State*                                                                                                    | Maharashtra                                                                                                    | Maharashtra                            |  |  |  |
|                                           | District *                                                                                                    | Thane                                                                                                    | Thane                                  |  |  |  |
|                                           | PIN Code *                                                                                                    | 421311                                                                                                    | 421311                                 |  |  |  |
|                                           | Set-up Date *                                                                                                    |                                                                                                    | 23-04-2008                             |  |  |  |
|                                           | Hazardous *                                                                                                    | No                                                                                                    | ● Yes ○ No                             |  |  |  |
|                                           | Dangerous *                                                                                                    | No                                                                                                    | ● Yes ○ No                             |  |  |  |
|                                           | * Update will take place<br>1. Kantilal Champaklal Oz<br>(koozaepfo2014@gmail.                                          | only after data is verified by any of the following<br>a, Assistant P F Commissioner Of Employees Pro<br>com, 9768271576) | y.<br>Durigent Fund Organization Thane |  |  |  |

#### 3.2.3. Verify/Modify Establishment Identifiers

Identifiers are the unique code given by enforcement agencies for an establishment, for e.g. Permanent Account Number (PAN) is a code that acts as identification of person/establishments, those who pay Income Tax issued by the Income Tax Department (EA).

Once you click next at Form 1, system displays the Identifier Form.

- 1. To update identifier value click existing value of the identifier.
- 2. To update establishment name as on identifier, click identifier name.
- 3. To delete new entry, click new under action.
- 4. To upload identifier documents, click new identifier value.
- 5. To add new identifier, click on the Add New Identifier.
- 6. Click next or previous to edit other establishment details.

#### USSP- LIN Data Verification by Establishment/Employer -User Manual

| Establishments<br>Verify Data        | Esta<br>Back t                                                                                                    | blishment V                                                           | verification (Identifier)                                                                                  |         | Form 2/6   |
|--------------------------------------|----------------------------------------------------------------------------------------------------|-----------------------------------------------------------------------|----------------------------------------------------------------------------------------------------|---------|------------|
| ·<br>File Annual Return              | Addya Automotive Components Pvt Ltd (1-5484-5558-4)<br>Cnt Bi 2401 At Khupari , Tal Wada , Thane , Maharashtra - 421311 |                                                                       |                                                                                                    |         |            |
| Your Inspection                      | S.No                                                                                                    | Identifier                                                            | Existing Value                                                                                             | Action  | New Value  |
| Link Estab"                          | 1                                                                                                    | ESIC                                                                  | 24000474370001001                                                                                          | Correct |            |
| Monthly EPr<br>Return (BETA version) | 2                                                                                                    | EPFO NO<br>BIP ID                                                     | THTHA0099033000                                                                                            | Correct | 2223423332 |
| Download )                           | *Clickion<br>*Click on<br>*Click on                                                                                     | the identifier to up<br>existing identifier v<br>the new identifier v | date establishment name as registered<br>alue to verify/correct.<br>alue to view or upload supporting docu | 3       |            |
| 5                                    | Add Ne                                                                                                    | w Identifier                                                          |                                                                                                    |         | 4          |

#### 3.2.4. Verify/Modify Establishment Profile Information

Profile information is data about establishment describing its type details and other details.

Click next at Form 2, system displays the **Profile Information** Form as under. Update the field data under New Data Column. When you choose Economic activity, system display new fields related to economic activity selected:-

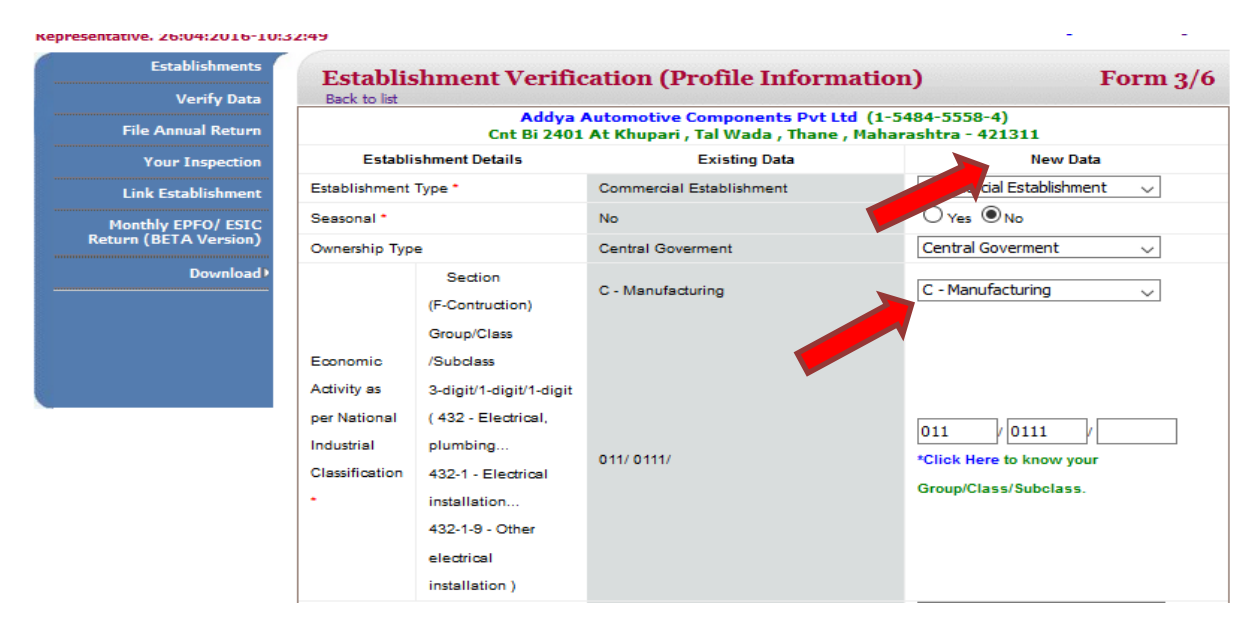

#### 3.2.5. Verify/Modify Establishment eContacts

'eContacts' are establishment contact details like mobile number, email, fax, Facebook id etc.

Once you click the next on above form 3, you reach the **eContacts Form** as under.

- 1. Click on contact values to edit them.
- 2. Click on the create New Contact link to add new contact type.

#### USSP- LIN Data Verification by Establishment/Employer -User Manual

Welcome SOPNANND DAS (kiranconsultancy2008@gmail.com). You have logged in as Establishment Representative. 26:04:2016-10:33:52

Home User Profile Change Password Log Out

| Establishments<br>Verify Data | Establishment       | Verification (eContacts)                                                                                                    | Form 4/6 |
|-------------------------------|---------------------|----------------------------------------------------------------------------------------------------|----------|
| File Annual Return            |                     | <u>Addya Automotive Components Pvt Ltd</u> (1-5484-5558-4)<br>Cnt Bi 2401 At Khupari , Tal Wada , Thane , Maharashtra - 421311 |          |
| Your Inspection               | Contact Type        | Contact Value                                                                                                    |          |
| Link Establishment            | Mobile              | 80100898222,                                                                                                    |          |
| Monthly FPEO/ FSIC            | Land Line           | 011-8979675, 345-3453555,                                                                                                    |          |
| Return (BETA Version)         | Email 1             | ksp001@gmail.com.                                                                                                    |          |
| Download <b>▶</b>             | Fax                 | <u>3453455555</u> , <u>3453453453</u> ,                                                                                        |          |
|                               | Facebook            | mahi.ksp0098_                                                                                                    |          |
| - <b></b>                     | Skype               | @mshi.                                                                                                    |          |
| 2                             | *Create New Contact |                                                                                                    |          |
|                               | Previous Next       |                                                                                                    |          |

#### Fill the Add New Contact form and click save.

| Establishments        | Fetablich       | ment Verification (eContacts)                       | Form 4/6                           |
|-----------------------|-----------------|-----------------------------------------------------|------------------------------------|
| Verify Data           | Add New Contact | :                                                   | x                                  |
| File Annual Return    | Addya A         | utomotive Components Pvt Ltd (1548455584)           | 1404-5550-4)<br>1arashtra - 421311 |
| Your Inspection       | Cnt Bi 2401 A   | t Khupari , Tal Wada , Thane , Maharashtra - 421311 | Value                              |
| Link Establishment    | Contact Type *  | Solost Contact                                      |                                    |
| Monthly EPFO/ ESIC    | Contact Type    |                                                     |                                    |
| Return (BETA Version) | Contact value*  | Enter Contact Detail                                |                                    |
| Download              | •               | Save Reset                                          |                                    |
|                       |                 |                                                     |                                    |
|                       | *Create New Co  | ntact                                               |                                    |
|                       | Previous Next   |                                                     |                                    |

#### 3.2.6. Verify/Modify Establishment Related Offices Data

Related offices are other employers associated with establishment as its head office, branch, local office etc.

Once you click next on form 4, you land to Related Offices form.

- 1. Click relation to edit existing details.
- 2. Click Add related offices link to add new relation.

| Establishments<br>Verify Data | E             | Stablishme        | nt Verification (Rela                                | ted Offices)                                                                    | Form 5/6     |  |  |
|-------------------------------|---------------|-------------------|------------------------------------------------------|---------------------------------------------------------------------------------|--------------|--|--|
| File Annual Return            |               |                   | Addya Automotive Com<br>Cnt Bi 2401 At Khupari , Tal | ponents Pvt Ltd (1-5484-5558-4)<br>Wada , Thane , Maharashtra - 421311          |              |  |  |
| Your Inspection               | S<br>No       | LIN               | Establishment Name                                   | Address                                                                         | Relation     |  |  |
| Link Establishment            | 1             | 1-6774-7114-4     | Shivsagar Veg Restaurant                             | Business Square,272 , Gol , Gol<br>Thane West , Thane , Maharashtra -<br>400601 | Local Office |  |  |
| 2                             | -Ad           | d related offices |                                                      |                                                                                 |              |  |  |
|                               | Previous Next |                   |                                                      |                                                                                 |              |  |  |

#### 3.2.7. Verify/Modify Establishment Principal/Contractor Data

Principal/Contractor form is for relating establishment's principal, contractor or sub-contractor organisation.

Once you click next on form 5, you land to Principal Employer/ Contractor form.

- 1. Click relation to edit existing details.
- 2. Click Add related offices link to add new relation.
- 3. Click View & Submit button to view all the changes you have made and finally submit the changes for verification to Regional Head.

| Establishments<br>Verify Data                       | E                                                                                                    | Establishme         | nt Verification (Prin    | cipal Employer/Contrac                                      | tor) Form 6/6       |  |  |
|-----------------------------------------------------|----------------------------------------------------------------------------------------------------|---------------------|--------------------------|-------------------------------------------------------------|---------------------|--|--|
| File Annual Return                                  | Addya Automotive Components Pvt Ltd (1-5484-5558-4)<br>Cnt Bi 2401 At Khupari , Tal Wada , Thane , Maharashtra - 421311 |                     |                          |                                                             |                     |  |  |
| Your Inspection                                     | S<br>No                                                                                                    | LIN                 | Establishment Name       | Address                                                     | Relation            |  |  |
| Link Establishment<br>Monthly 2 SIC<br>Return (BE 2 | 1                                                                                                    | 1-6774-7114-4       | Shivsagar Veg Restaurant | Business Square,272 , 1<br>Thane West , Thane , M<br>400601 | Contractor<br>tra - |  |  |
| Download )                                          | -Ad                                                                                                    | d related principal | employer/contractor      |                                                             |                     |  |  |
|                                                     | Previous Last<br>View & Submit                                                                                          |                     |                          |                                                             |                     |  |  |

#### 3.2.8. View/Submit Verified Form

You will see all the changes you have made at all the 6 forms.

- 1. Click printer icon to print the details and click the pdf icon to download the pdf.
- 2. Please select the declaration Checkbox provided above submit button.
- 3. Click submit button at the end of pdf to finally submit the details for verification.

You may submit the forms later on also at Verification dashboard by choosing the submit option under Action/status column.

|                             |                                                              | Mi                                                                      | Establish                               | oour and Employment<br>ment Verification Form                                   |                                     | Date                               | 10:38                         |  |
|-----------------------------|--------------------------------------------------------------|-------------------------------------------------------------------------|-----------------------------------------|---------------------------------------------------------------------------------|-------------------------------------|------------------------------------|-------------------------------|--|
|                             | 01 - 00-00-00                                                | Cnt Bi 2401 At Kh                                                       | upari , Tal V                           | Vada , Thane , Maharash                                                         | -5558-4)<br>tra - 421317            |                                    |                               |  |
| A. Bas                      | ic Information                                               |                                                                         |                                         |                                                                                 |                                     | 1 ng                               |                               |  |
| Establ                      | stablishment Exis                                            |                                                                         | xisting Data                            |                                                                                 | New Data                            |                                    |                               |  |
| I. Establishment Name Addya |                                                              | Addya Auto                                                              | dya Automotive Components Pvt Ltd       |                                                                                 | ddy a Automu                        | nents Pv                           | t Ltd                         |  |
| 2. Esta                     | iolishment Name as p                                         | er PAN                                                                  |                                         |                                                                                 |                                     |                                    |                               |  |
| Dub L                       | mise No./Name,                                               | Cnt Bi 240                                                              | nt Bi 2401 At Khupari                   |                                                                                 | Cnt Bi 2401 At Khupari              |                                    |                               |  |
| 1 100                       | ality/Area/Suburb                                            | Tal Wada                                                                | al Wada                                 |                                                                                 | Tal Wada                            |                                    |                               |  |
| 5 Stat                      | e                                                            | Maharashtr                                                              | aharashtra                              |                                                                                 | M ah ara shtra                      |                                    |                               |  |
| 3. Dist                     | rict                                                         | Thane                                                                   | hane                                    |                                                                                 | Thane                               |                                    |                               |  |
| 7. PIN                      | Code                                                         | 421311                                                                  | 1311                                    |                                                                                 | 421311                              |                                    |                               |  |
| B. Set-                     | up Date                                                      |                                                                         |                                         | 2                                                                               | 23-04-2008                          |                                    |                               |  |
| 9. Haz                      | ardous                                                       | No                                                                      |                                         | ١                                                                               | Yes                                 |                                    |                               |  |
| 10. Da                      | ngerous                                                      | No                                                                      |                                         | ١                                                                               | Yes                                 |                                    |                               |  |
| B. Pro                      | file Information                                             |                                                                         |                                         |                                                                                 |                                     |                                    |                               |  |
| 1. Esta                     | ablishment Type                                              |                                                                         | Commer                                  | cial Establishment                                                              |                                     |                                    |                               |  |
| 2. Sea                      | sonal                                                        |                                                                         | No                                      |                                                                                 |                                     |                                    |                               |  |
| 3. Owi                      | nership Type                                                 |                                                                         | Central (                               | Goverment                                                                       |                                     |                                    |                               |  |
| 4. Eco                      | nomic Activity as                                            | Section                                                                 | Manufac                                 | turing                                                                          |                                     |                                    |                               |  |
| per Na                      | tional Industrial                                            |                                                                         | 0441.044                                |                                                                                 |                                     |                                    |                               |  |
| Classification Group/C      |                                                              | Group/Crass/Subcrass                                                    | ISS/Subclass 011/0111/                  |                                                                                 |                                     |                                    |                               |  |
| 5. Any                      | Other Additional Info                                        | ormation                                                                | More Inf                                | 0                                                                               |                                     |                                    |                               |  |
| C. eCo                      | ontacts                                                      |                                                                         |                                         |                                                                                 |                                     |                                    |                               |  |
| s<br>No                     | Contact Type                                                 | Contact                                                                 | Value                                   |                                                                                 |                                     |                                    |                               |  |
| 1                           | Email                                                        | km0.01@amail.com                                                        |                                         |                                                                                 |                                     |                                    |                               |  |
| 2                           | Fax                                                          | 345345                                                                  | 555, 3453453453,                        |                                                                                 |                                     |                                    |                               |  |
| 4                           | Facebook                                                     | mahi.ks                                                                 | 0098.                                   |                                                                                 |                                     |                                    |                               |  |
| 5                           | Skype                                                        | @mahi,                                                                  |                                         |                                                                                 |                                     |                                    |                               |  |
| 6                           | Land Line                                                    | 345-345                                                                 | 53555, 011-89                           | 3555, 011-8979675,                                                              |                                     |                                    |                               |  |
| 7                           | Mobile                                                       | 801008                                                                  | 98222,                                  |                                                                                 |                                     |                                    |                               |  |
| D. Ide                      | ntifier                                                      |                                                                         |                                         |                                                                                 |                                     |                                    |                               |  |
| s                           | Identifies Name                                              | le quine Office e                                                       |                                         | Eviation Malue                                                                  | Notice .                            | Mary Malue                         | Ctatus                        |  |
| No.                         | ruenuner mame                                                | issuing Onices                                                          |                                         | Existing value                                                                  | Action                              | New value                          | Status                        |  |
| 1                           | ESICNO                                                       | ESIC Registration Nun                                                   | nber                                    | 24000474370001001                                                               | Correct                             |                                    | Verified                      |  |
| 2                           | EPFO NO                                                      | NO EPFO Registration Nur                                                |                                         | ber THTHA 0099033000                                                            |                                     |                                    | Verified                      |  |
| 3                           | BIP ID Haryana Registration Nu                               |                                                                         | Number                                  |                                                                                 | New                                 | 2223423332                         | Pending                       |  |
| E. Rel                      | ated Offices                                                 |                                                                         |                                         |                                                                                 |                                     |                                    |                               |  |
| s                           | LIN                                                          | Establishment Name                                                      |                                         | Establishment Address                                                           |                                     |                                    | Relation                      |  |
| NO.                         | 4 6774 7444 *                                                | Obbiene as Main Do torra                                                |                                         |                                                                                 |                                     |                                    | I and                         |  |
|                             | 1-6774-7114-4 Shivsagar Veg Restauran                        |                                                                         |                                         | Thane Maharashtra - 400601                                                      |                                     |                                    | Office                        |  |
| E Prie                      | cinal Employer/Cont                                          | ractor                                                                  |                                         | - mane , manarasita -                                                           |                                     |                                    | Gince                         |  |
| s                           | renpar Employencom                                           | HIGHUI -                                                                |                                         |                                                                                 |                                     |                                    |                               |  |
| No.                         | LIN                                                          | Establishment Name                                                      |                                         | E stablishment Address                                                          |                                     |                                    | Relation                      |  |
| 1                           | 1-6774-7                                                     | Shivsagar Veg Restaurant                                                |                                         | Business Square, 272, Gokhale Road, Thane West,                                 |                                     |                                    | Contracto                     |  |
|                             | 2                                                            |                                                                         |                                         | Thane , Maharashtra -                                                           | 400601                              |                                    |                               |  |
| ] - T<br>ndert<br>ntrue     | vereby declare th<br>ake to inform you<br>or misleading or i | at the details furnishe<br>of any changes therei<br>misrepresenting Tam | d above are<br>n, immedia<br>aware that | true and correct to the<br>tely. In case any of the<br>I may be held liable for | best of my k<br>above inforn<br>it. | nowledge and b<br>ation is found t | eelief and I<br>to be false o |  |
| ate :                       |                                                              |                                                                         |                                         | Submit                                                                          |                                     |                                    |                               |  |

#### 3.2.9. Track Verification Process

You can track verification status at Verify Data Dashboard. Verification status may be modified, rejected and verified. Click on verification status to view the remarks provided by the regional head. You can view identifier verification status under identifier status (it may be under verification, rejected or verified).

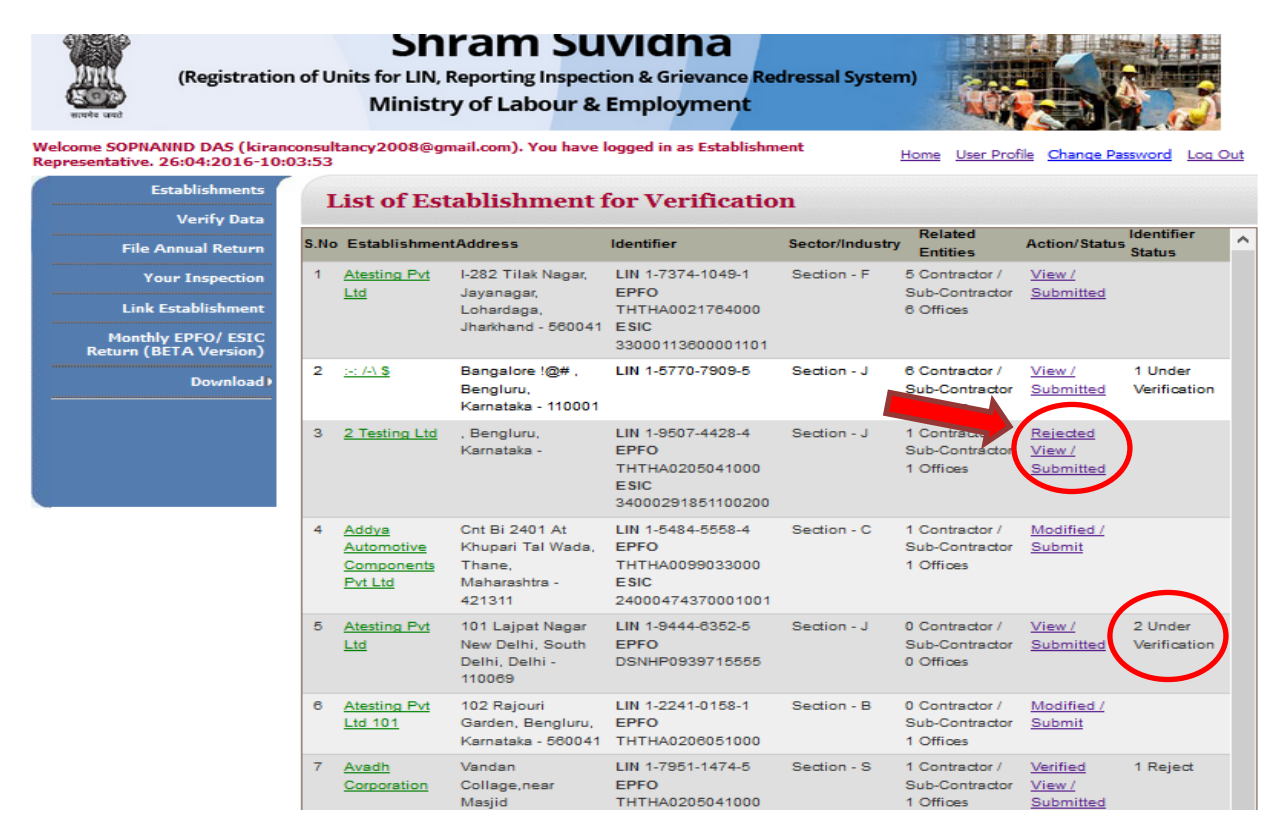

This ends the verify/modify data activity from the establishment representative perspective.

# Annexure

## A. Validations

You need to consider below points while filling the **forms** at portal to validate the accuracy.

- Form fields marked \* are mandatory.
- Special Characters not allowed except "." (Dot) and space.
- Valid alphanumeric character includes special characters- Dot [.], Slash [/], At [@], Comma [,], Hyphen [-], Brackets [(and)] and Space.
- Date Validation Criteria
  - a. Should accept in Day, Month and Year format.
  - b. Day, Month and Year should be numeric.
- Email- Alphanumeric, DOT, @, hyphen, underscores.

## **B. Send feedback**

Here you can give us your feedback and suggestions which can be used as basis of improvement and help.

1. Once you are logged into your USSP account, at the top most bar you will see the 'Feedback' option.

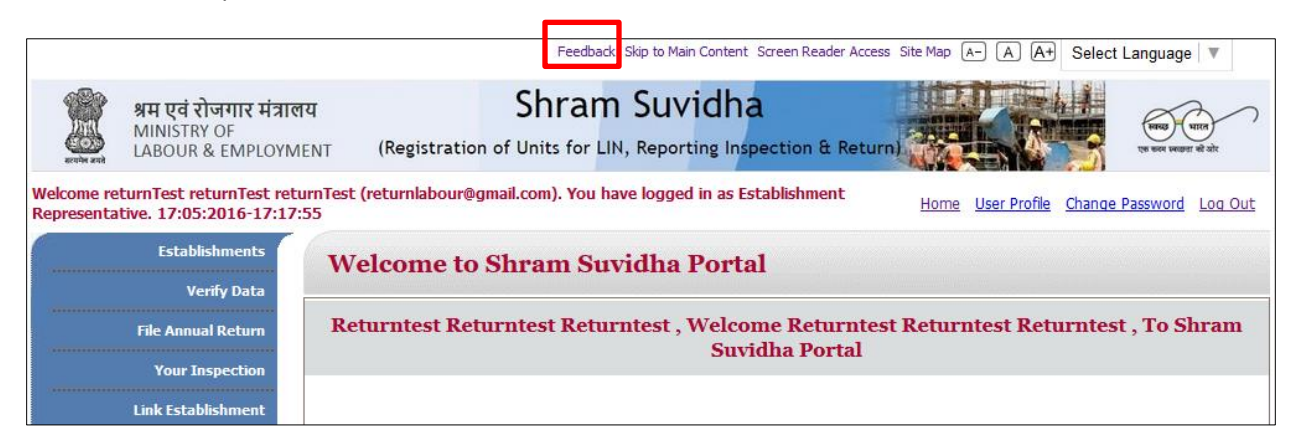

2. Click the feedback option; you will see Feedback & Suggestion form. Fill and submit the form.

| Feedback & Suggestion | ×                       |
|-----------------------|-------------------------|
|                       |                         |
| Feedback Topic*       | Select Feedback Topic v |
| Name*                 | name                    |
| Email Id*             | name@gmail.com          |
| Mobile                | 8245671891              |
| Landline Number       | 011-12345678            |
|                       | Your Comment            |
| Comment*              |                         |
|                       | Submit Reset            |

### C. Contact us

You can also send your feedback or any queries to Shram Suvidha Portal Team at <u>websupport-mol@nic.in</u>.